# 实验三:网站服务器

# 一、实验目的

- 1、理解网站服务器的工作原理;
- 2、掌握 Apache 服务器的安装、配置与管理;
- 3、掌握静态网站、PHP 动态网站的发布方法;
- 4、掌握单一网站、虚拟目录、多站点的发布与管理;
- 5、掌握通过 WordPress 创建个人网站的部署流程和具体方法。

# 二、实验学时

2 学时

#### 三、实验类型

综合性

## 四、实验需求

# 1、硬件

每人配备计算机1台,不低于双核 CPU、8G 内存、500GB 硬盘。

## 2、软件

Windows 操作系统,安装 VirtualBox 虚拟化软件,安装 Putty 管理终端软件。

#### 3、网络

计算机使用固定 IP 地址接入局域网,并支持对互联网的访问,虚拟主机可通过 NAT 方式访问互联网。

# 4、工具

预先下载 WordPress 安装程序。

#### 五、实验任务

- 1、完成在 CentOS 操作系统上安装配置 Apache 服务器;
- 2、完成 PHP 环境的安装与配置;
- 3、完成单站点、虚拟目录、多站点的发布;
- 4、完成 WordPress 的部署实施。

## 六、实验内容及步骤

## 1、Apache 安装

(1) 安装软件

在 CentOS 操作系统中 Apache (Web 服务器) 是通过 httpd 软件提供服务,其安装命令

如下,安装过程如图 3-1 所示。

| # yum install httpd<br>##服务启动<br># systemctl start httpd                                                                                                    |
|----------------------------------------------------------------------------------------------------|
| <pre>[root@MiWiFi-R3P-srv ~]# yum install httpd<br/>Loaded plugins: fastestmirror<br/>Loading mirror speeds from cached hostfile<br/>* base: mirrors.163.com<br/>* extras: mirror.lzu.edu.cn<br/>* updates: mirrors.163.com<br/>Resolving Dependencies<br/>&gt; Running transaction check<br/>&gt; Package httpd.x86_64 0:2.4.6-67.el7.centos.6 will be installed<br/>&gt; Processing Dependency: httpd-tools = 2.4.6-67.el7.centos.6 for package:<br/>d-2.4.6-67.el7.centos.6.x86_64</pre> |
| 图 3-1 安装 httpd 服务                                                                                                    |

(2) 关闭防火墙

为了网站能够在外部访问,简单的操作是关闭防火墙,当然这种做法不是安全的,在 实验过程中可以这样来做,在真实环境中应该是通过配置防火墙规则来开放 80 端口来实现 网站的外部访问。关闭防火墙命令如下。

# systemctl stop firewalld

(3) 测试访问

用户在本地浏览器中输入 http://IP 地址(IP 地址为虚拟主机配置地址,如 http://172.16. 124.187)查看是否能够访问 Apache 测试界面,如图 3-2 所示,以验证 Apache 服务是否安 装成功。

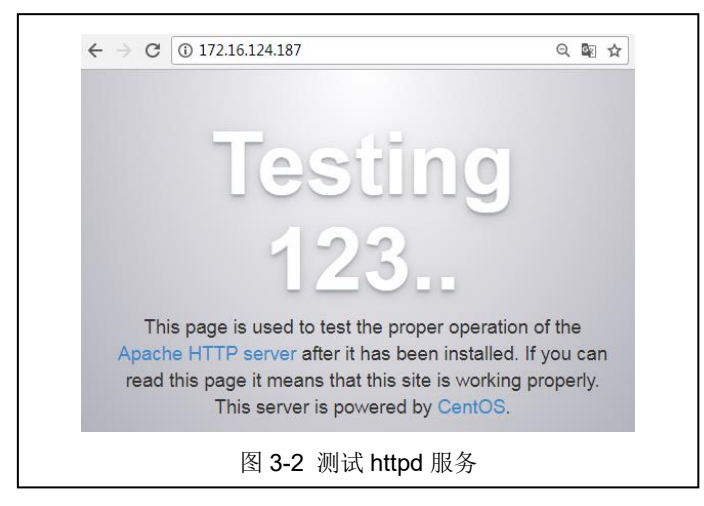

# 2、发布第一个网站

(1) 上传文件

网站页面内容在 Apache 服务中默认存放位置为/var/www/html,可通过 FileZilla 或 Win SCP 等桌面化工具,将 HTML 代码文件放入该目录下,如图 3-3 所示。

| 名字          | 大小   | 已改变                | 权限        | 拥有者  |
|-------------|------|--------------------|-----------|------|
| ₽.          |      | 2018/2/24 16:55:31 | rwxr-xr-x | root |
| 🥖 test.html | 1 KB | 2018/2/26 22:04:46 | rw-rr     | root |

- (2) 服务重启
- 上传完 HTML 文件后重启 httpd 服务,服务重启命令如下。

# systemctl restart httpd

(3)测试访问

在本地浏览器中输入 http://IP 地址/test.html,访问结果如图 3-4 所示。

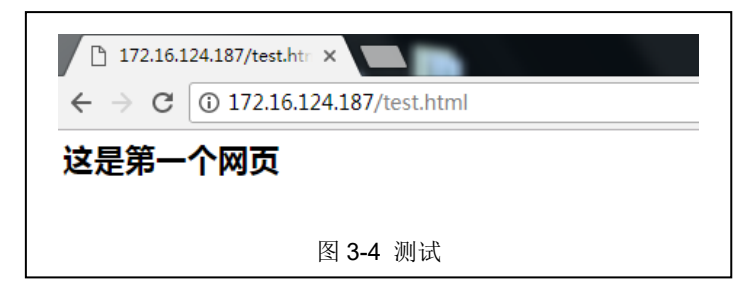

#### 3、发布 PHP 网站

(1) 环境准备

①安装 PHP 软件

发布 PHP 程序前, 需确保虚拟主机中已经安装 PHP 相关软件。

本次实验采用在线安装方式进行 PHP 软件安装,安装命令如下,安装过程如图 3-5 所

示。

| um install php                                                                                                    |
|----------------------------------------------------------------------------------------------------|
| <pre>[root@MiWiFi-R3P-srv ~] # yum install php<br/>Loaded plugins: fastestmirror<br/>Loading mirror speeds from cached hostfile<br/>* base: mirrors.163.com<br/>* updates: mirrors.1c3.com<br/>Resolving Dependencies<br/>&gt; Running transaction check<br/>&gt; Fackage php.x86_64 0:5.4.16-43.e17_4 will be installed<br/>&gt; Processing Dependency: php-common(x86-64) = 5.4.16-43.e17_4 for package:<br/>a17.4 x86_64</pre> |
| 图 3-5 安装 PHP 服务                                                                                                    |

②测试 PHP 环境

PHP 软件安装后可通过 "phpinfo()"方法来检测是否安装成功。

在/var/www/html 目录下新建 test.php 文件,文件内容如图 3-6 所示。在本地浏览器中 输入 http://IP 地址/test.php,查看文件是否能够访问,如图 3-7 所示。

| php<br phpinfo();<br>?> |                               | $\leftrightarrow$ > C | (i) 172.16.1<br>PHP Version 5.4         | 24.187/test.php G                                                                        | . 🖻 ☆ |
|-------------------------|-------------------------------|-----------------------|-----------------------------------------|------------------------------------------------------------------------------------------|-------|
|                         |                               |                       | System                                  | Linux MiWiFi-R3P-srv 3.10.0-693.el7.x86_64 #1<br>SMP Tue Aug 22 21:09:27 UTC 2017 x86_64 |       |
|                         |                               |                       | Build Date                              | Nov 15 2017 16:34:47                                                                     |       |
|                         | Server API Apache 2.0 Handler | Apache 2.0 Handler    |                                         |                                                                                          |       |
|                         |                               |                       | Virtual<br>Directory<br>Support         | disabled                                                                                 |       |
|                         |                               |                       | Configuration<br>File (php.ini)<br>Path | /etc                                                                                     |       |
|                         |                               |                       | Loaded<br>Configuration<br>File         | /etc/php.ini                                                                             |       |
| 图 3-6 安装 PHP 服务         |                               |                       | 图:                                      | 3-7 测试 PHP 服务                                                                            |       |

#### (2) 部署 PHP 网站

编写"计算出半径为10个单位的圆的面积"的PHP程序页面,并能够访问该页面,将

其实现的操作过程填写到表 3-1 中。

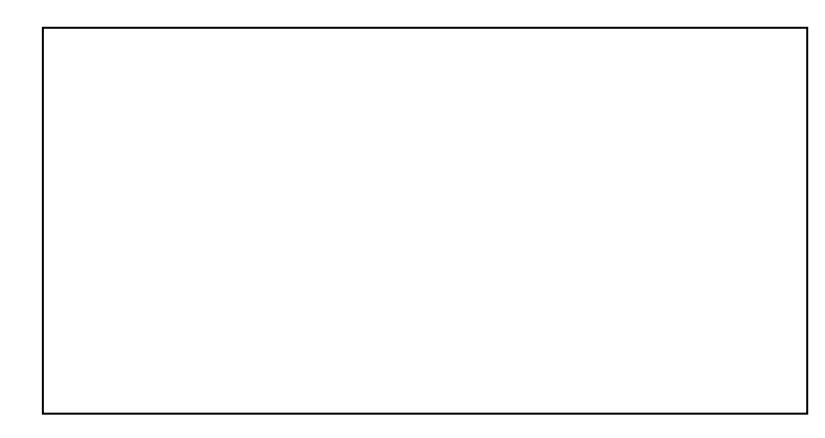

表 3-1 部署 PHP 网站

# 4、发布虚拟目录

(1) 修改虚拟目录配置文件

①创建目录

在/etc/httpd/目录下创建 vhost-conf.d 目录,其操作命令如下,如图 3-8 所示。

# cd /etc/httpd/
# mkdir vhost-conf.d

| [root@MiWiFi-R3P-srv httpd]# | ls    |           |                |              |
|------------------------------|-------|-----------|----------------|--------------|
| conf conf.d conf.modules.d   | logs  | modules   | run            |              |
| [root@MiWiFi-R3P-srv httpd]# | mkdir | vhost-con | f.d            |              |
| [root@MiWiFi-R3P-srv httpd]# | ls    |           |                |              |
| conf conf.d conf.modules.d   | logs  | modules   | $\mathbf{run}$ | vhost-conf.d |
| 图 3-8 1                      | 刘建虑   | 拟主机目      | 쿺              |              |

②编辑配置文件

在 vhost-conf.d 目录下新增虚拟目录配置文件 VirtualHost.conf,其操作命令如下。

- # cd /etc/httpd/vhost-conf.d
- # touch VirtualHost.conf

在配置文件中增加如下内容后保存退出。

- <VirtualHost \*:80> ServerAdmin root@localhost #通过虚拟目录/cs 代替实际/var/www/html 目录 Alias /cs /var/www/html <Directory "/var/www/html"> Options FollowSymLinks AllowOverride All Require all granted
  - </Directory>
  - </VirtualHost>
- (2) 引用虚拟文件

虚拟文件配置完成保存后,需要在 httpd 的主配置文件引用才可以实现其相应的功能。 引用的方法是在配置文件/etc/httpd/conf/httpd.conf 末尾添加如下命令。

IncludeOptional vhost-conf.d/\*.conf

(2) 服务重启

完成配置文件编辑后, 需重启 httpd 服务, 其操作命令如下。

# systemctl restart httpd

(3) 虚拟目录验证

在本地浏览器中输入 http://IP 地址/cs/test.html,测试虚拟目录是否生效,将访问结果及 其配置虚拟目录目的意义填写到表 3-2 中。

表 3-2 访问结果及目的意义

#### 5、发布多个网站

(1) 使用同一 IP 和不同端口发布多个网站

①创建网站页面

根据发布第一个网站操作过程,完成第二个网站目录及文件创建。并将配置信息填写到表 3-3 中。

●在/var/www/目录下创建 html1 目录;

●在/var/www/html1 目录下创建 test.html,并将展示出"这是第二个网页"字样。

#### 表 3-3 创建网站页面

②配置监听端口

编辑 httpd 服务的全局配置文件/etc/httpd/conf/httpd.conf,增加 httpd 服务的监听端口 82 (80 为默认配置的监听端口),编辑完成后保存退出,配置内容如图 3-9 所示。

| #Listen 12.34.56.78:<br>Listen 82 | 80     |
|-----------------------------------|--------|
| Listen 80                         |        |
| 图 3-9                             | 增加监听端口 |

③修改配置文件

编辑虚拟目录创建的配置文件 VirtualHost.conf,将原本内容替换成如下内容,编辑完成 后保存退出。

| <virtualhost *:80=""></virtualhost>                  |
|------------------------------------------------------|
| ServerAdmin root@localhost                           |
| ##第一个网站使用 80 端口,配置根目录为/var/www/html                  |
| DocumentRoot /var/www/html                           |
| <directory "="" html"="" var="" www=""></directory>  |
| Options FollowSymLinks                               |
| AllowOverride All                                    |
| Require all granted                                  |
|                                                      |
|                                                      |
| <virtualhost *:82=""></virtualhost>                  |
| ServerAdmin root@localhost                           |
| ##第一个网站使用 82 端口,配置根目录为/var/www/html1                 |
| DocumentRoot /var/www/html1                          |
| <directory "="" html1"="" var="" www=""></directory> |
| Options FollowSymLinks                               |
| AllowOverride All                                    |
| Require all granted                                  |
|                                                      |
|                                                      |

④服务重启

完成配置文件编辑后,需重启 httpd 服务,如果重启 httpd 过程中报错的话重启下服务器, 然后再启动 httpd 服务,重启命令如下。

# systemctl restart httpd

⑤测试访问

在本地浏览器中分别输入两个网站的地址: http://IP 地址/test.html、http://IP 地址:82/tes t.html,验证端口是否生效,访问结果如图 3-10、3-11 所示。

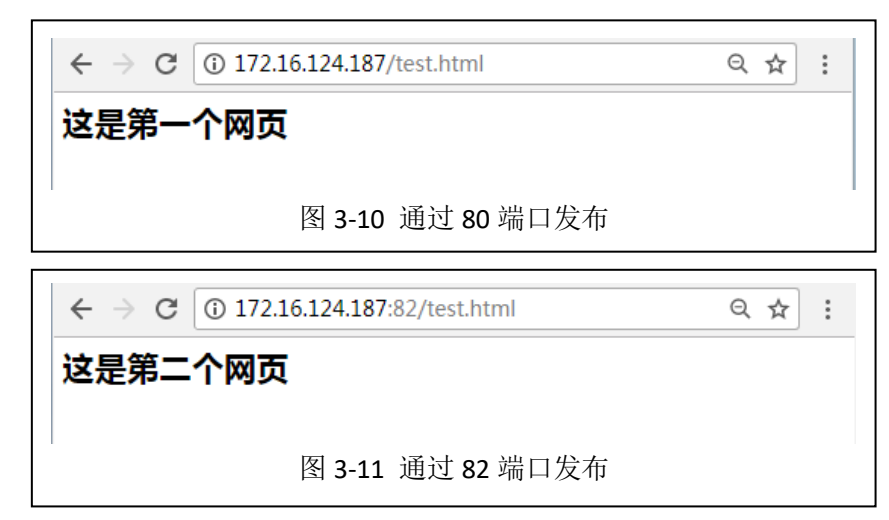

(2) 使用域名发布多个网站

①修改配置文件

编辑虚拟目录创建的配置文件 VirtualHost.conf,将原本内容替换成如下内容,编辑完成 后保存退出。

> <VirtualHost \*:80> ServerAdmin root@localhost

##第一个网站使用 80 端口,其网站使用域名为 www.yi.com ServerName www.yi.com DocumentRoot /var/www/html <Directory "/var/www/html"> Options FollowSymLinks AllowOverride All Require all granted </Directory> </VirtualHost> <VirtualHost \*:80> ServerAdmin root@localhost ##第二个网站使用 80 端口,其网站使用域名为 www.two.com ServerName www.two.com DocumentRoot /var/www/html1 <Directory "/var/www/html1"> **Options FollowSymLinks** AllowOverride All Require all granted </Directory> </VirtualHost>

#### ②服务重启

完成配置文件编辑后,需重启 httpd 服务,其操作命令如下。

# systemctl restart httpd

③hosts 配置

编辑本地 hosts 文件,其文件路径为 C:\Windows\System32\drivers\etc\hosts, hosts 文件 增加内容如图 3-12 所示。

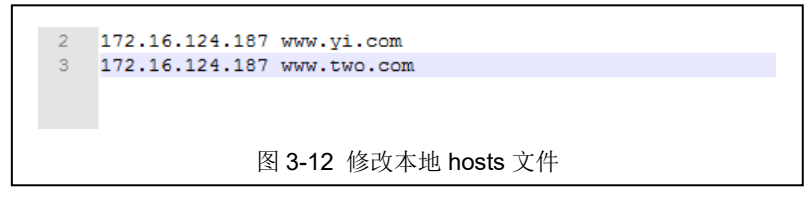

④测试访问

在本地浏览器中分别输入两个网站的地址:http://www.yi.com/test.html、http://www.two. com/test.html,验证域名发布网站是否生效,访问结果如图 3-13、3-14 所示。

| ← → C ① www.yi.com/test.html  | ☆ | : |  |
|-------------------------------|---|---|--|
| 这是第一个网页                       |   |   |  |
| 图 3-13 通过 www.yi.com 域名访问     |   |   |  |
| ← → C ③ www.two.com/test.html | 2 |   |  |
| 这是第二个网页                       |   |   |  |
|                               |   |   |  |
| 图 3-14 通过 www.two.com 域名访问    |   | - |  |

#### 6、使用 WordPress 创建个人网站

```
(1) 环境准备
```

运行 WordPress 程序,虚拟主机上需先安装运行 httpd、php、mariadb 相关软件。

①基础软件安装

根据实验步骤 1、3 完成 httpd、php 软件安装和服务启动,本部分主要介绍 mariadb 软件的安装,其安装命令如下,安装过程如图 3-15 所示。

```
# yum install mariadb mariadb-server php-mysql
```

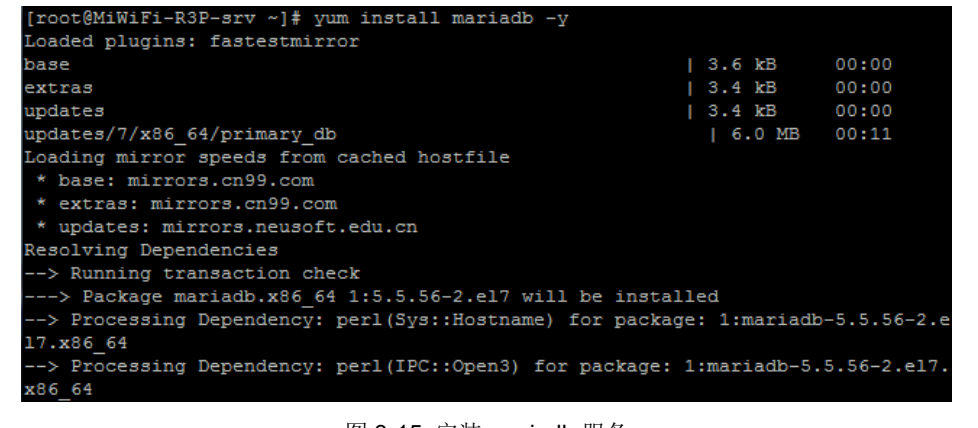

图 3-15 安装 mariadb 服务

②配置 mariadb

启动 mariadb 数据库服务,其操作命令如下。

# systemctl start mariadb.service

由于安装完 mariadb 后没有设置密码,输入以下命令,点击【Enter】可直接进入登录数 据库,从而进行数据库权限配置,如图 3-16 所示。

# mysql -uroot -p

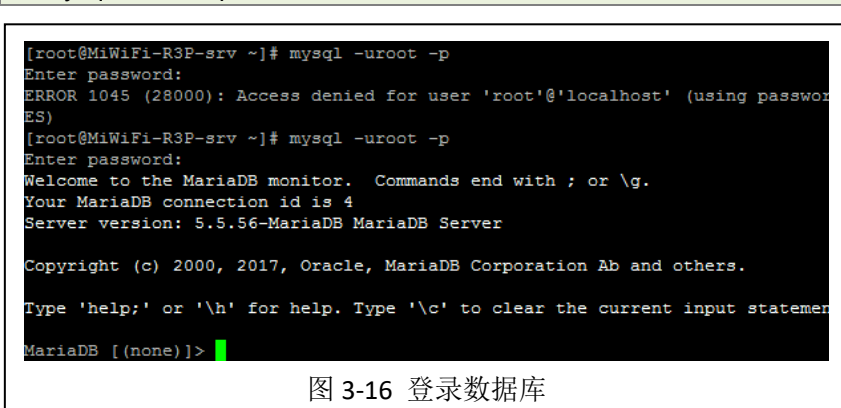

根据数据库操作命令,完成以下数据操作,其操作命令如下,配置过程如图 3-17 所示。

●在 mariadb 中创建一个名为 "wpdb" 的数据库;

●在数据库中为"wpdb"数据库创建用户(wpadmin)、密码(pass)及访问权限(本地 localhost 访问)。

> create database wpdb character set utf8;
##为 wpdb 数据库创建用户名和密码
> grant all privileges on wpdb.\* to 'wpadmin'@'localhost' identified by 'pass';

| ##刷新数据库权限使配置生效                                                                                                    |
|----------------------------------------------------------------------------------------------------|
| > flush privileges;                                                                                                    |
| MariaDB [(none)]> create database wpdb character set utf8;<br>Query OK, 1 row affected (0.00 sec)                                           |
| MariaDB [(none)]> grant all privileges on wpdb.* to 'wpadmin'@'localhost' identi<br>fied by 'pass';<br>Query OK, 0 rows affected (0.00 sec) |
| MariaDB [(none)]> flush privileges;<br>Query OK, 0 rows affected (0.00 sec)                                                                 |
| 图 3-17 配置数据库                                                                                                    |

## ③获取 WordPress 软件

获取 WordPress 安装包软件可通过本课程网站(http://linux.xg.hactcm.edu.cn)下载获得, 也可通过 WordPress 官方网站(https://cn.wordpress.org/txt-download)下载获得,如图 3-18 所示。本实验所使用的 WordPress 软件为 wordpress-4.9.4-zh\_CN.tar.gz。

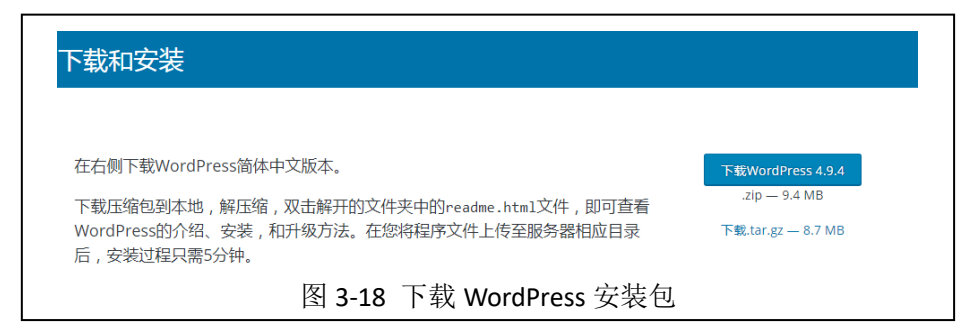

# (2) WordPress 软件安装

将下载的 WordPress 软件包使用工具上传至/var/www/html 目录中,其软件过程如下。 ①压缩包解压

进入/var/www/html 目录中, 解压 WordPress 安装包压缩文件, 其操作命令如下, 过程 如图 3-19 所示。

# cd /var/www/html # tar -zxvf wordpress-4.9.4-zh\_CN.tar.gz

| [root@MiWiFi-R3P-srv ~]# cd /var/www/html                          |
|--------------------------------------------------------------------|
| [root@MiWiFi-R3P-srv html]# ls                                     |
| test.html test.php wordpress-4.9.4-zh_CN.tar.gz                    |
| [root@MiWiFi-R3P-srv html]# tar -zxvf wordpress-4.9.4-zh_CN.tar.gz |
| wordpress/                                                         |
| wordpress/wp-mail.php                                              |
| wordpress/wp-links-opml.php                                        |
| wordpress/wp-settings.php                                          |
| wordpress/license.txt                                              |
| wordpress/wp-comments-post.php                                     |
| 图 3-19 解压安装包                                                       |

②编辑配置文件

安装包解压缩完成后,将其 wordpress/wp-config-sample.php 配置文件进行复制重命名为 wp-config.php, 其操作命令如下。

# cp wordpress/wp-config-sample.php wordpress/wp-config.php

编辑 WordPress 配置文件 wp-config.php 为以下内容,编辑完成后保存退出。

##编辑配置文件

# vi wordpress/wp-config.php

##WordPress 数据库的名称 define('DB\_NAME', 'wpdb'); ##MySQL 数据库用户名 define('DB\_USER', 'wpadmin'); ##MySQL 数据库密码 define('DB\_PASSWORD', 'pass'); ##MySQL 主机 define('DB\_HOST', 'localhost'); ##@J建数据表时默认的文字编码 define('DB\_CHARSET', 'utf8'); ##数据库整理类型。如不确定请勿更改 define('DB\_COLLATE', '');

- 3) 服労里口
- 完成配置文件编辑后,需重启 httpd 服务,其操作命令如下。
  - # systemctl restart httpd
- (4) Web 化安装

在本地浏览器中输入 http://IP 地址/wordpress, WordPress 软件自动跳转到安装界面,用 户可以根据提示完成 WordPress 安装,如图 3-20 所示。

|                                                                                  | Ŵ                                                                                          |  |  |  |
|----------------------------------------------------------------------------------|--------------------------------------------------------------------------------------------|--|--|--|
| 欢迎                                                                               |                                                                                            |  |  |  |
| ······<br>双应使用喜名的WordPress五分钟安装程序!请简单地填写下面的表悟,未开始使用这个<br>世界上最具了漏性。 编辑大的个人信息发布平台。 |                                                                                            |  |  |  |
| 需要信息                                                                             |                                                                                            |  |  |  |
| 您需要填写-                                                                           | -些基本信息。无需担心填错,这些信息以后可以再次修改。                                                                |  |  |  |
| 站点标题                                                                             | 测试网站                                                                                       |  |  |  |
| 用户名                                                                              | wpadmin<br>用户名只能会有字母、数字、空格、下划线、连字符、句号<br>和"@ 符号。                                           |  |  |  |
| 密码                                                                               | pass         # 隐蔽           非常調         # 使融           重要:         您你需要此您码未登录,请你其保存在会全的位置。 |  |  |  |
| 确认密码                                                                             | ❷ 确认使用器密码                                                                                  |  |  |  |
| 您的电子邮件                                                                           | #<br>请仔细检查电子邮件地址后再继续。                                                                      |  |  |  |
| 对搜索引擎é<br>见性                                                                     | 99 ■違议機素引擎不紊引体站点<br>搜索引擎将本着自觉自愿的原则对待WordPress提出的请求,并不<br>是所有搜索引擎都会遗夺这类请求。                  |  |  |  |
| 安装WordF                                                                          | Press                                                                                      |  |  |  |

(5) 访问测试

安装完成后,用户在本地浏览器中输入 http://IP 地址/wordpress,即可访问创建的博客网站,如图 3-21 所示。

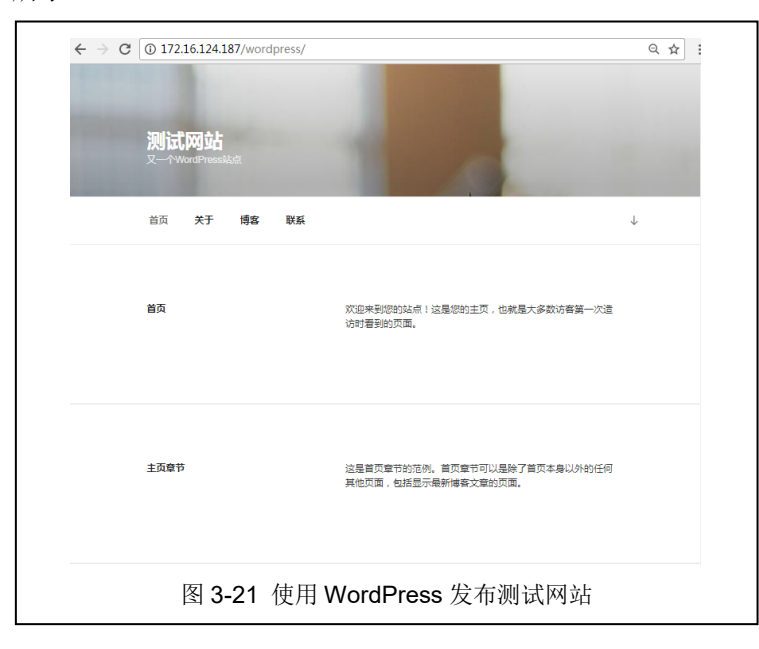

(6) 目录修改

修改 httpd 服务的配置文件,使 WordPress 博客网站可以直接通过 http://IP 地址进行访问,将配置信息及过程填写到表 3-4 中

#### 表 3-4 修改网站配置根目录

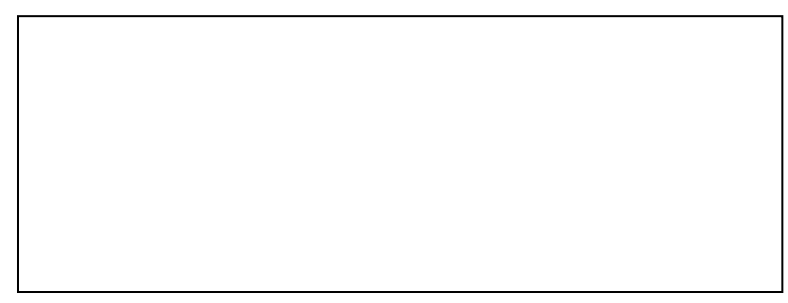

七、实验分析

#### 1、Web 服务器安全

(1)目前网络安全越来越得到重视,网站安全也不能忽视,如何通过对 Apache 进行配置保证网站的安全?

(2) Apache 的运行会产生访问日志和错误日志,请分别对其中的一条错误日志和访问 日志进行解读。

## 2、多站点发布

(1) 使用一个 IP 地址发布多个网站,有哪些方法?

(2) 进行多站点发布时,一个网站遭受攻击,其它网站会出现哪些问题?